## AccuCare Billing Guide

Reports

## Accounting Reports

| Accounting > Reports    |                                                             |  |  |
|-------------------------|-------------------------------------------------------------|--|--|
| Choose Report:          | · · · · · · · · · · · · · · · · · · ·                       |  |  |
| Create Filter Selection | Additional Options                                          |  |  |
| Filter Field:           | O All Dates                                                 |  |  |
| Value(s):               | Compare Ange: Date Nange: Date Nange: To Exclude cover page |  |  |
| Selected Report Filters |                                                             |  |  |
| Filter                  | Selection                                                   |  |  |
|                         |                                                             |  |  |
| View Report Print Close |                                                             |  |  |

The current Accounting reports available in AccuCare Billing:

| Charge Journal:                 | A listing of all the charges entered into the Transaction Register.              |  |
|---------------------------------|----------------------------------------------------------------------------------|--|
| Deposit Summary:                | A listing of all the Customer and Insurance Payments entered into the system.    |  |
| General Ledger Journal Entry:   | All the entries and displays associated accounting codes with offset accounts.   |  |
| General Ledger Activity:        | A summary of the general ledger with entries associated with accounting codes.   |  |
| <b>Client Activity Summary:</b> | This shows totals and balance amounts for each client.                           |  |
| Accounts Receivable Aging:      | All clients with an open balance; shows the total balance and the aged balances. |  |

Note: the aging date is based on the date entered (the date activity was entered).

How to produce an Accounting Report:

**Choose Report** - Select which report you would like to view.

**Filter Field** – Select the category you would like to filter for the report. If no filter is selected, then all of the activity in the system will be displayed on the report.

**Value(s)** – Dependent on the Filter Field selection, this drop-down will provide a specific value to be selected to be displayed on the report.

Click **Apply** button, to apply the filter choices to the bottom box. This area shows all the filter selections before previewing the report.

Note: Multiple filters can be used for any of the reports.

A cover page will be provided with each report to display the filter selections. If you would not like to print a cover page, un-check the "Exclude Cover Page" checkbox in the Additional Options area.

## AccuCare Billing Guide

**Reports** 

## Standard Billing Reports

This is a list and description of all the current Billing Reports available in AccuCare including:

- Client Statement:A statement that displays all of the client's activity and displays a total balance,<br/>insurance pending, and balance due amounts.Transaction Report:This report will show all of the transactions and entries posted in AccuCare Billing.<br/>Users can print a report only showing transactions from the Transaction Register or<br/>just the insurance payment activity from the Insurance Payments or choose to<br/>display both transactions and insurance payments activity.
- **Provider Totals:** A list of transactions and insurance payments grouped by the provider.
- **Claim Counts:** Displays all the claims submitted, including the insurance plan and the claim method.
- **Claims and Unpaid:** Produce a report that shares the individual transaction information of services submitted on a claim. Includes information for paper and electronic claims and groups the services by the insurance company. This report can also display only the unpaid claims or all paid and unpaid claims.
- **Missing Information:** For any transactions that have a status of "Missing Information" in the Prepare Claims screen, this report will show the information that needs to be completed to have the status updated. Any transaction with a Missing Information status will not be submitted to insurance.